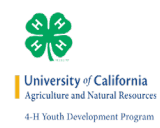

## HOW TO SUBMIT JUNIOR MASTER FOOD PRESERVERS HOURS ONTO THE 4-H ONLINE RECORD BOOK

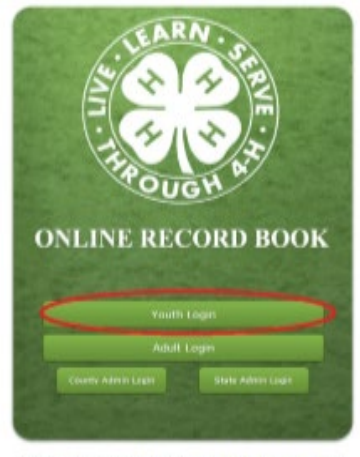

Need help logging out lead this <u>ORE.Log.5.1460.1668</u> (PDP) <u>SHI having problems logging on?</u> Submit a log report. evaluation in conjunction with the <u>California 4-in Tools. Development Program</u> University of California Division of Agriculture and Natural Resources

Important and the product of the product of the product

Need help logging on? Read this: <u>ORB Log-In Help Sheet</u> (PDF) Still having problems logging on? <u>Submit a lug report</u>. Developed in conjunction with the <u>California +H Youth Development Program</u> University of California Division of Agriculture and Natural Resources

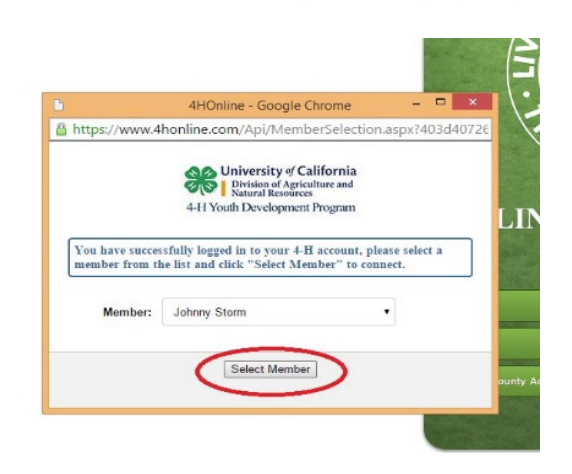

- Register for the Foods-Preservation: Jr. Master Food Preserver Project in <u>4hOnline.</u>
- 2. Log into the Online Record Book.

- Use your family email address from 4hOnline and your youth password.
- 4. \*for info on how to set up a youth account password visit the <u>ORB</u> <u>Support Site.</u>

5. Select the correct member name from the drop down menu.

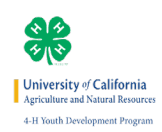

| Record Book Personal Development Projects Profile Clu                                  | b Info       | 10 B 3 B                                                                            | 3ug? Help                                                                                                  | Logout                                                                 |
|----------------------------------------------------------------------------------------|--------------|-------------------------------------------------------------------------------------|----------------------------------------------------------------------------------------------------|------------------------------------------------------------------------|
|                                                                                        |              |                                                                                     | Johnny Stori                                                                                               | m                                                                      |
| cent News<br>2 Motto Thoto/Uido C Activity & Award S Expense/Income I                  | ) Message    |                                                                                     | 3 Cl<br>3 Pr                                                                                               | lubs<br>ojects                                                         |
| Johnny Storm Dec 10, 2015 9-35 ATT<br>Reported an activity: <u>Canning for Vets</u>    | <b>X P</b> © |                                                                                     | 26 A0                                                                                                    | park Score<br>ours                                                     |
| Johnny Storm Nou 18, 2015 10 35 ATT<br>Reported an activity: <u>Testing Population</u> | X • 0        | Youth Vice                                                                          | e President Jur                                                                                            | iior Leader                                                            |
| Johnny Storm Nou 17, 2015 11:12 AM<br>in davis, at state office today                  |              | Need Help<br>Do you war<br>to enter ite<br>Check out t<br><u>Website</u> .          | with ORB?<br>Int to learn effi<br>ems into the sy<br>the <u>ORB Suppo</u>                                  | cient way:<br>/stem?<br><u>vrt</u>                                     |
| Natasha Romanoff Nou I5, 2015 10 24 RM<br>Reported a Project Meeting: <u>Something</u> |              | Need to rep<br>Online Rece<br>"BUG?" icon<br>page.<br>If you have                   | port a problem<br>ord Book? Plea<br>in at the top of<br>e a question or                                    | with the<br>se use the<br>your ORB                                     |
| Natasha Romanoff Nou 16, 2015 10 20 ATT<br>Natasha Romanoff changed her profile photo  |              | could be in<br>us through<br>below. The<br>is vital and<br>improve th<br>experience | proved, pleas<br>the help desk<br>information red<br>necessary for<br>he quality of yo<br>o. Once the form | e contact<br>at the link<br>equested<br>us to<br>ur ORB<br>m is filled |
| Johnny Storm Nou 15, 2015 3:29 PTI<br>Reported an activity: <u>The Power of 4</u>      | <b>X P</b> © | out, you wi<br>response w<br>ORB REQUE                                              | ill receive a pe<br>vithin 3 busine:<br>EST FORM                                                           | rsonal<br>ss days.                                                     |

- 6. When you log in, you will be brought to the home page.
- Select the Activity Icon (Pig Icon) to report your Presentation and Service Hours for the Jr. Master Food Preservers Project

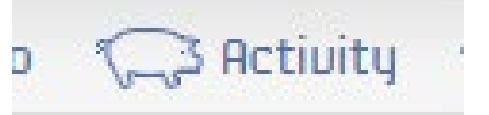

| Online Record Book UC 4-H Y          | outh Develop                                   | ment •      | 2015 - 2016 | Program Yea   | 97 <u>Chan</u> | ge         |      |          |        |
|--------------------------------------|------------------------------------------------|-------------|-------------|---------------|----------------|------------|------|----------|--------|
| Record Book Personal Developme       | nt Projects                                    | Profile     | Club Info   |               | 🔀 0            | <b>e</b> 2 | Bug? | Help     | Logout |
|                                      |                                                |             |             |               |                |            | John | ny Stori | m      |
| Annual Project Report - Foods - Pres | ervation Jr. M                                 | aster Food  | Preserver   | (Joaquin Club | 6 2)           |            |      |          |        |
| C Motto O Photo/Uideo A Activity     | ☆ Award 💲 Ex                                   | pense/Incom | e 🖂 Messag  | le            |                |            |      |          |        |
| Event/Activity Type                  | Club Meetin                                    | g           |             |               |                |            |      |          | X      |
|                                      | O Project Meet                                 | ing         |             |               |                |            |      |          |        |
|                                      | In General Eve                                 | nt/Activity | >           |               |                |            |      |          |        |
| Projects Involved                    | Joaquin Club 2                                 |             |             |               |                |            |      |          |        |
| (Optional)                           | Child Development and Care                     |             |             |               |                |            |      |          |        |
|                                      | Foods - Preservation Jr. Master Food Preserver |             |             |               |                |            |      |          |        |
|                                      | Junior Maste                                   | er Gardener |             |               |                |            |      |          |        |
|                                      |                                                |             |             |               |                |            |      |          |        |

- 8. Select General Event/Activity as the Event/Activity Type.
- Select Foods-Preservation: Jr. Master Food Preserver as the Project Involved.

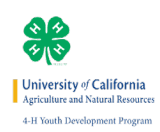

| Activity Title/Description<br>(250 characters max) | Presentation on the Importance of Food Preservation Safety with the San Luis <u>Obispo</u> County Master Food<br>Preservers |
|----------------------------------------------------|----------------------------------------------------------------------------------------------------|
| Date<br>(Required)                                 | 01/13/2016 (mm/dd/yyyy)                                                                                                    |
| Development Area<br>(Required)                     | Project Skill Activity (PDR #2)     Citizanchin & Community Service (PDR #5)                                                |
|                                                    | Communication Skills (PDR #6)                                                                                               |
|                                                    | Lifestyle Activity (PDR #8)     Leadership Development (PDR #4)                                                             |
|                                                    | General 4-H Event (PDR #3)     None (For Project Learning Experiences only)                                                 |
| Levels                                             | General 4-H Event (PDK # 3)     None (For Project Learning Experiences only)      4-H County/Area/District                  |

- Give the Activity a Title as well as a short description of what you did.
- 11. Select the Date of the Event.
- 12. Select Citizenship and Community Service as the Development Area.
- Select the Correct Level for the event. Information on levels of participation can be found in the <u>4-H Record Book Manual.</u>
- EUent Location
   San Luis Qbiggg County Cooperative Extension Office

   County Training County3
   County Training County3

   Required
   2

   Learning Experiences (Optional)
   I partnered with the San Luis Qbiggg County Master Food Preservers to educate the community about the importance of food preservation safety. It is very important to preserve foods properly to prevent the contraction of food preservation safety. It is very important to preserve foods properly to prevent the practicing eve contact with my audience.

   Add Event
   Add Event
- 14. Type in the location that the event occurred in the location box feature.
- 15. Record the total number of hours. If the event is only in the unit of minutes you can view this <u>conversion chart.</u>
- 16. Click Add Event to submit your work!

| Record Book  | Personal Development       | Projects                                       | Profile    | Club Info |  |  |  |
|--------------|----------------------------|------------------------------------------------|------------|-----------|--|--|--|
| lecent News  |                            | Joaquin Club                                   | 2          |           |  |  |  |
| C Motto O Pl | noto/Video 🖓 Activity 🛠    | Child Devel                                    | opment and | Care      |  |  |  |
| lobr         | ny Storm A few seconds and | Foods - Preservation Jr. Master Food Preserver |            |           |  |  |  |
| Rep          | it Junior Master Gardener  |                                                |            |           |  |  |  |

- 17. To view your recorded project hours, hover your curser over the green projects bar.
- Select the Foods-Preservation: Jr. Master Food Preserver project from the drop down.

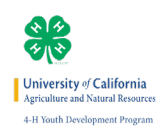

|              |      |       |            |                |                           | Jecus   | ant Pro  | al Developme | Persona    | Record Dook  |
|--------------|------|-------|------------|----------------|---------------------------|---------|----------|--------------|------------|--------------|
| Johnny Storm | John |       |            |                |                           |         |          |              |            |              |
|              |      | 2]    | uin Club a | Preserver (Joa | ster Food I               | Jr. Ma  | ervation | Foods - Pres | Report - F | nual Project |
|              |      |       |            | 🖂 Message      | ense/income               | і 🇊 Енр | Award    | C Activity   | hoto/Video | Motto O Pl   |
|              |      |       |            |                | Citizenship               | 1       |          |              |            |              |
|              |      | <br>0 |            | . )            | D O                       |         |          |              |            | Exit         |
|              |      | 0     |            |                | Citizenship<br>Activities | 0       |          | • •          |            | Exit         |

19. Select the Citizenship Activities Icon.

| Online Record Book UC 4-H Youth Development • 2015 - 2016 Program Year Change |                     |                                                                                                    |                                                                 |                                                                          |                                                                            |                                                                |                                                          |                                                       | 20                                                       |          |      |      |
|-------------------------------------------------------------------------------|---------------------|----------------------------------------------------------------------------------------------------|-----------------------------------------------------------------|--------------------------------------------------------------------------|----------------------------------------------------------------------------|----------------------------------------------------------------|----------------------------------------------------------|-------------------------------------------------------|----------------------------------------------------------|----------|------|------|
|                                                                               |                     | Personal Development                                                                                                    | Projects                                                        | Profile                                                                  |                                                                            |                                                                | <b>1</b>                                                 | <b>2</b>                                              | Bug?                                                     | Help     | Log  | jout |
| nnual                                                                         | Project Re          | nort - Foods - Preserus                                                                                                    | tion In Ma                                                      | aster Food                                                               | Dreserue                                                                   | loaqui                                                         | in Club 2)                                               |                                                       | Johnny                                                   | Storm    | n    |      |
| 2 mott                                                                        | D D Photo           | o/Video 🦙 Activity 🛧 P                                                                                                    | lward 💲 Exp                                                     | pense/Incom                                                              | e 🖂 Mess                                                                   | ige                                                            |                                                          |                                                       |                                                          |          |      |      |
| <ul> <li>Pre</li> <li>tizensł</li> </ul>                                      | w<br>hip Activities | • • •                                                                                                    | •                                                               | Citizenshi<br>Activities                                                 |                                                                            | 0                                                              | 0                                                        | 0 0                                                   |                                                          |          | Next | •    |
| se                                                                            | Date                | Name                                                                                                    | Descriptio                                                      | n                                                                        |                                                                            |                                                                |                                                          |                                                       |                                                          | Ho       | urs  |      |
| 0                                                                             | 3/03/2016           | Example Activity to Add to<br>Jr. Master Food Preserver<br>ORB                                                                   | o Example E                                                     | Example Wr                                                               | ite Descripti                                                              | n Exampl                                                       | e Example                                                | Example                                               |                                                          |          | 1    | Edi  |
| 0                                                                             | 1/30/2016           | Sample Description of<br>Activity done                                                                                           | Sample Sa                                                       | sample Sample Sample Sample Sample Sample                                |                                                                            |                                                                |                                                          |                                                       |                                                          |          | 4    | Edi  |
| 0                                                                             | 1/13/2016           | Presentation on the<br>Importance of Food<br>Preservation Safety with<br>the San Luis Obispo<br>County Master Food<br>Preservers | I partnere<br>the comm<br>important<br>illnesses.<br>practicing | d with the S<br>unity about<br>to preserve<br>I also work<br>eye contact | San Luis Obis<br>the importa<br>foods prope<br>ed on my pu<br>t with my au | po County<br>ice of foo<br>rly to pre<br>blic speak<br>dience. | v Master Fo<br>d preserva<br>vent the co<br>ing skills d | od Preserv<br>tion safety<br>ontraction<br>uring this | vers to educ<br>. It is very<br>of food-born<br>event by | ate<br>e | 2    | Edi  |
| Jpdate                                                                        |                     |                                                                                                    |                                                                 |                                                                          |                                                                            |                                                                |                                                          |                                                       | Tot                                                      | al Hour  | s: 7 |      |

- 20. The Citizenship Activities Record will show all of your reported events, as well as a tabulation of the total hours you have recorded.
- 21. For general help using the ORB system, <u>visit our support site!</u>